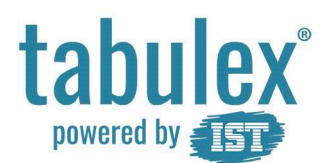

## Sygemeld barn dags dato Forældre login

| Fase                                                                                                    | Forklaring                                                                                     | Navigation/tast                                                                                                    |
|----------------------------------------------------------------------------------------------------|------------------------------------------------------------------------------------------------|----------------------------------------------------------------------------------------------------|
| Åben en internetbrowser og gå<br>på <b>https://foraeldre.tabulex.net</b><br>Log ind med NemID eller med<br>Tabulex forældre login | Her kan du logge ind med NemID<br>eller med Tabulex forældre login                             | Vælg log-in >   NEM ID NemLog-in   Vælg log-in >                                                                                           |
| Vælg det barn du skal<br>sygemelde.                                                                                               | Har du mere end et barn i skolen,<br>vælger du barnet der skal<br>sygemeldes.<br>Frede Højmand | Vælg barn ×<br>Frede Højmand<br>2A, Tabulex TEA skolen<br>Annuller                                                                         |
| Meld dit barn syg.                                                                                                    | Klik på "MELD SYG".<br>Meld syg<br>Vælg "Meld syg i dag" eller "Meld<br>syg i morgen".         | Meld Frede syg Er du sikker på at du vil melde Frede syg? Du kan ikke fortryde denne handling.   Annulier Meld syg i dag Meld syg i morgen |